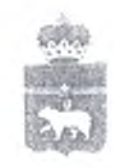

## ПРЕДСЕДАТЕЛЬ ПРАВИТЕЛЬСТВА ПЕРМСКОГО КРАЯ

Ул. Куйбышева, д. 14, г. Пермь, 614006 Тел. (342) 253 70 71, 253 70 69; Факс (342) 253 66 49 E-mail: obladm@permkrai.ru

Nº ( 04.10.2016 -01-64-333

Ha №\_\_\_\_\_

О регистрации на Едином портале государственных и муниципальных услуг (функций)

Ректору Пермского государственного гуманитарно-педагогического университета

А.К. Колесникову

ул. Сибирская, 24, г. Пермь, 614990

YNY

Уважаемый Андрей Константинович!

Во исполнение Указа Президента Российской Федерации от мая № 601 «Об основных направлениях совершенствования системы государственного управления» и распоряжения губернатора Пермского края от 13 ноября 2015 г. № 298-р «Об утверждении плана мероприятий по достижению Пермским краем значения показателя, установленного подпунктом «в» пункта 1 Указа Президента Российской Федерации от 7 мая 2012 г. № 601 «Об основных направлениях совершенствования системы государственного управления» прошу организовать в срок до 1 ноября 2016 г. регистрацию сотрудников и студентов высшего учебного заведения на Едином портале государственных и муниципальных услуг (функций) (далее – ЕПГУ) (https://www.gosuslugi.ru/) в соответствии с прилагаемой инструкцией.

В случае необходимости Министерство информационного развития и связи Пермского края готово организовать временный пункт регистрации и подтверждения личности на ЕПГУ в здании учебного заведения на безвозмездной основе.

Контактное лицо по вопросам организации регистрации на ЕПГУ – Черепович Екатерина Евгеньевна, консультант аналитического отдела управления развития информационного общества Министерства информационного развития и связи Пермского края, тел. 253-60-70.

Приложение: упомянутое на 4 л. в 1 экз.

Тушнолобов

06 okmadrie 20 16 ;

E.B. Мантуров 253 73 95 E.E. Черепович 253 60 70

Приложение к письму председателя Правительства Пермского края от оч.ло. голс № СЭД-ол-64-555

## ИНСТРУКЦИЯ

## по регистрации на Едином портале государственных и муниципальных услуг

1. Зайдите на Единый портал государственных и муниципальных услуг по адресу: www.gosuslugi.ru.

| i matana padapa                                                                                                 |                                                                 | S Billion                                                           | . <b>□</b> • <b>□</b>       |  |
|----------------------------------------------------------------------------------------------------|-----------------------------------------------------------------|---------------------------------------------------------------------|-----------------------------|--|
|                                                                                                    | Дла граждан 🗸                                                   | 9 Eudopent person 💳 BUS 🗸                                           | 9 Eudeprint periori 💳 BUS 🗸 |  |
|                                                                                                    | ГОСУСЛУГИ Каталог услуг Помоще                                  | з и поддержка Оплата Q 👘 и кало и "тичан                            |                             |  |
|                                                                                                    | () () () () () () () () () () () () () (                        | TOC                                                                 |                             |  |
|                                                                                                    | Поддержим                                                       |                                                                     |                             |  |
|                                                                                                    | пенсионеров                                                     | ГОСУСЛУГАМИ ОЧЕНЬ                                                   |                             |  |
| 111111111                                                                                                    | Тех, это уже не ленски, и подпотовки бидуоция                   |                                                                     |                             |  |
| 制度合金                                                                                                    | Я пенсаниер Скора на пенсано                                    |                                                                     |                             |  |
| and the state of the state of the state of the state of the state of the state of the state of the state of the | ALL ALL ALL ALL ALL ALL ALL ALL ALL ALL                         | and the second                                                      |                             |  |
|                                                                                                    |                                                                 |                                                                     | - Series and the start of   |  |
|                                                                                                    | Hangement, sequence must free menual good striked can examinate |                                                                     |                             |  |
|                                                                                                    |                                                                 | A real as the side of a state of solid 2. Associated streets (Bolly |                             |  |
|                                                                                                    | Попул                                                           | пярные услуги                                                       | -                           |  |
|                                                                                                    | Штрафы ГИБДД                                                    | Налоговая<br>задолженность (δ)о задолженность                       |                             |  |
|                                                                                                    |                                                                 | Достаточно вашего ИНП, чтобы Для провидки задопланичности           |                             |  |
| as sytomatically sends some data to myploor                                                                     | <ul> <li>nais: / point in home service</li> </ul>               | проверить задолженность по                                          | Dates Web (Pe               |  |

3. Заполните предложенную форму: введите фамилию, имя, номер мобильного телефона или адрес электронной почты:

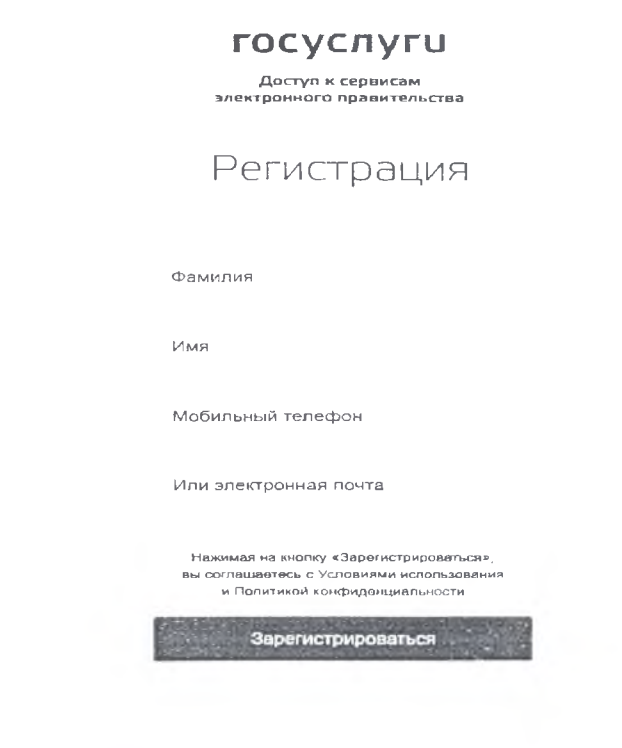

Номер телефона или адрес электронной почты необходимы для направления на них кода активации.

4. Ознакомьтесь с условиями пользования и политикой конфиденциальности.

5. Нажмите кнопку «Зарегистрироваться».

6. Далее на указанный номер телефона или электронную почту придет код подтверждения, который необходимо ввести в течение 300 секунд. Если код не пришел, следует нажать кнопку «Получить новый код подтверждения».

7. Полученный код необходимо ввести в соответствующее поле.

8. Нажмите кнопку «Продолжить»:

| ٣                    | осуслуги                                                                     |                    |
|----------------------|------------------------------------------------------------------------------|--------------------|
| элек                 | Доступ к сервисам<br>тронного правительст                                    | ва                 |
| Pe                   | егистраци                                                                    | Я                  |
| Подтвер              | ждение номера тел                                                            | ефона              |
|                      |                                                                              |                    |
|                      | Изменить данные                                                              | *                  |
| На ваш<br>код подтве | мобильный телефон отпр<br>рждения, введите его ния<br>закончить регистрацию. | авлен<br>ке, чтобы |
| Код<br>              | *****                                                                        |                    |
|                      | Продолжить                                                                   |                    |
| Код д                | действителен өще 243 сек                                                     | унд                |

9. Далее необходимо задать пароль.

Пароль должен состоять не менее чем из 8 символов. Допустимы только латинские буквы, цифры и знаки пунктуации. Рекомендуется создать пароль, который:

содержит латинские прописные буквы;

содержит латинские строчные буквы;

содержит цифры;

не имеет идущих подряд одинаковых символов;

содержит 8 и более символов;

содержит спецсимволы.

10. Сохраните пароль, нажмите кнопку «Готово»:

| госуслуги                                       |
|-------------------------------------------------|
| Доступ к сервисам<br>электронного правительства |
| Регистрация<br>Создание пароля                  |
| Пароль                                          |
| Еще раз                                         |
| Готово                                          |

11. Первая часть регистрации пройдена. Далее необходимо войти и указать личные данные.

12. Введите личные данные: отчество (при наличии), пол, дату рождения, место рождения, гражданство, СНИЛС, данные о паспорте.

13. Нажмите кнопку «Сохранить»:

|        |                                                                                                    | and a subset of the second second sec |                           |  |
|--------|----------------------------------------------------------------------------------------------------|----------------------------------------------------------------------------------------------------|---------------------------|--|
| the pe | -                                                                                                    |                                                                                                    | - deline the serie of the |  |
|        |                                                                                                    |                                                                                                    |                           |  |
|        |                                                                                                    |                                                                                                    |                           |  |
|        | Основ                                                                                                    | ная информация                                                                                                    |                           |  |
|        |                                                                                                    |                                                                                                    |                           |  |
|        | States Server States                                                                                           | the resident to the second                                                                                                    | the law                   |  |
|        | 2000 A 400 - 19 10                                                                                             |                                                                                                    |                           |  |
|        | Cance and a server                                                                                             |                                                                                                    |                           |  |
|        | Trainer.                                                                                                    |                                                                                                    |                           |  |
|        | 100                                                                                                    |                                                                                                    | 1.                        |  |
|        |                                                                                                    | - Care 1. 1. 1                                                                                                    |                           |  |
|        | 2-10.0 - Mr.                                                                                                   | B                                                                                                    |                           |  |
|        |                                                                                                    |                                                                                                    |                           |  |
|        | 14.1                                                                                                    | *****                                                                                                    |                           |  |
|        | The second second second second second second second second second second second second second second second s |                                                                                                    |                           |  |
|        | 1073 ALC: 1                                                                                                    |                                                                                                    |                           |  |
|        |                                                                                                    |                                                                                                    |                           |  |
|        | Sangle (14)                                                                                                    | A.4                                                                                                    |                           |  |
|        | Reality of a contract of                                                                                       | 1.1.1.1.1.1.1.1.1.1.1.1.1.1.1.1.1.1.1.                                                                                                    | 1.1                       |  |
|        | in a la la la la la la la la la la la la l                                                                     |                                                                                                    |                           |  |
|        | lan ange                                                                                                    |                                                                                                    |                           |  |
|        |                                                                                                    |                                                                                                    |                           |  |
|        |                                                                                                    |                                                                                                    |                           |  |
|        | and the second                                                                                                 |                                                                                                    |                           |  |
|        | 100                                                                                                    |                                                                                                    |                           |  |
|        |                                                                                                    |                                                                                                    |                           |  |
|        | Pag-4                                                                                                    |                                                                                                    | Dann -                    |  |
|        |                                                                                                    |                                                                                                    |                           |  |
|        |                                                                                                    |                                                                                                    |                           |  |
|        |                                                                                                    |                                                                                                    |                           |  |

14. Далее будет проходить процедура проверки личных данных. Обычно проверка занимает порядка 10 минут.

3

15. После того как проверка данных будет завершена, необходимо перейти к подтверждению личности:

| Заполнение и                                                                                                    | проверка личных данны.                                                                                                    | X                                      |
|----------------------------------------------------------------------------------------------------|----------------------------------------------------------------------------------------------------|----------------------------------------|
| <ul> <li>Image: A second second s</li></ul> | 2                                                                                                    | 3                                      |
| Ввод личных данных                                                                                                    | Проверка личных даиных                                                                                                    | Подпорждение пично-                    |
| АВТОМАТИЧЕСКАЯ ПРОВЕР                                                                                                    | ка личных данных                                                                                                    |                                        |
| Проверка СНИЛС и персона                                                                                                    | альных данных в Пенсионном фонде Российской Федераць                                                                                 | ии                                     |
| Проверка данных документ                                                                                                    | а, удостоверяющего личность, в Федеральной миграционно                                                                               | ой службе Российской Федерации         |
| Проверка ваших личных дан                                                                                                    | ных завершена                                                                                                    |                                        |
| Ваши личные данные проверены. Ва<br>Для получения ряда услуг гребуется<br>сейчас, либо осуществить эту проце                                                                                                    | м доступен расширенный перечень государственных успут<br>осуществить подтверждение вашей личности. Вы можете перейти к<br>дуру позже | процедуре подтверждения личности прямо |
|                                                                                                    |                                                                                                    |                                        |

16. Далее необходимо выбрать способ подтверждения статуса созданной учетной записи. Это можно сделать:

1) обратившись лично.

При выборе способа подтверждения «Обратиться лично» можно обратиться за подтверждением учетной записи в:

рекомендованный вариант – многофункциональные центры предоставления государственных и муниципальных услуг (адреса указаны на сайте http://www.mfc-perm.ru/filialy-mfts/deystvuyushchie/list-map.php);

офисы ПАО «Ростелеком»;

отделения ФГУП «Почта России».

С адресами пунктов подтверждения учетных записей можно ознакомиться на Едином портале государственных и муниципальных услуг (функций) (https://www.gosuslugi.ru/help/address);

2) с помощью электронной подписи или универсальной электронной карты;

3) получить код подтверждения письмом через ФГУП «Почта России».

17. После подтверждения учетной записи необходимо зайти в личный кабинет и в разделе «Мои данные» заполнить контактную информацию. Обязательно необходимо указать регион проживания.

## После этого вы можете получать государственные и муниципальные услуги в электронном виде быстро, просто и доступно.